https://btsndlp.org

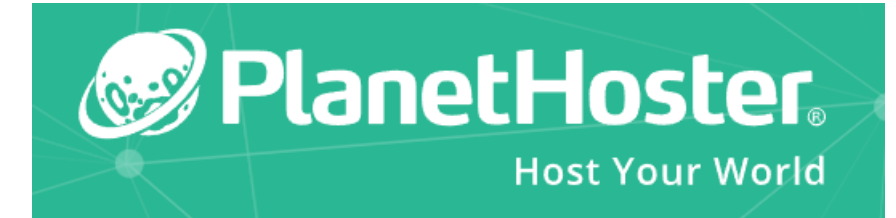

# **HEBERGEMENT WEB – PlanetHoster**

# GUIDE PRATIQUE

Hébergement Web

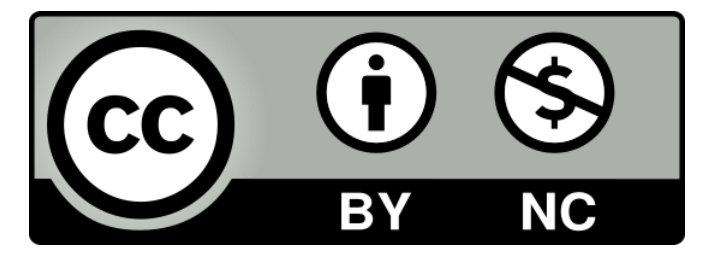

https://btsndlp.org - https://tutos-info.fr © G.H - 01/2022 **BTS SIO 1** 

Lycée NDLP – Avranches (50)

#### **CREATION D'UN COMPTE GRATUIT**

•

•

•

|   | World Lite                                                                                   |
|---|----------------------------------------------------------------------------------------------|
| 4 | Offre gratuite vous permettant<br>de découvrir la création de sites<br>Internet sans tracas. |
| ۶ | PHP. Bases de données MySQL<br>et Comptes Emails                                             |
| 4 | SiteBuilder inclus                                                                           |
| 4 | 750 MB espace disque                                                                         |
| 4 | Support communautaire                                                                        |

PLANETHOSTER offre la possibilité de créer et d'héberger un site web (gratuitement). La solution gratuite proposée offre les possibilités suivantes :

- 780 mo d'espace disponible (suffisant pour un portfolio)
- Un gestionnaire de site (aide à la création d'un site web sans connaissance particulière)
- Un support communautaire (forums)
- 2 comptes mail et support de PHP, MySQL

Pour lancer la création d'un compte gratuit, connectez-vous à cette adresse et cliquez « Inscription gratuite » : <u>https://www.planethoster.com/fr/world-lite</u>

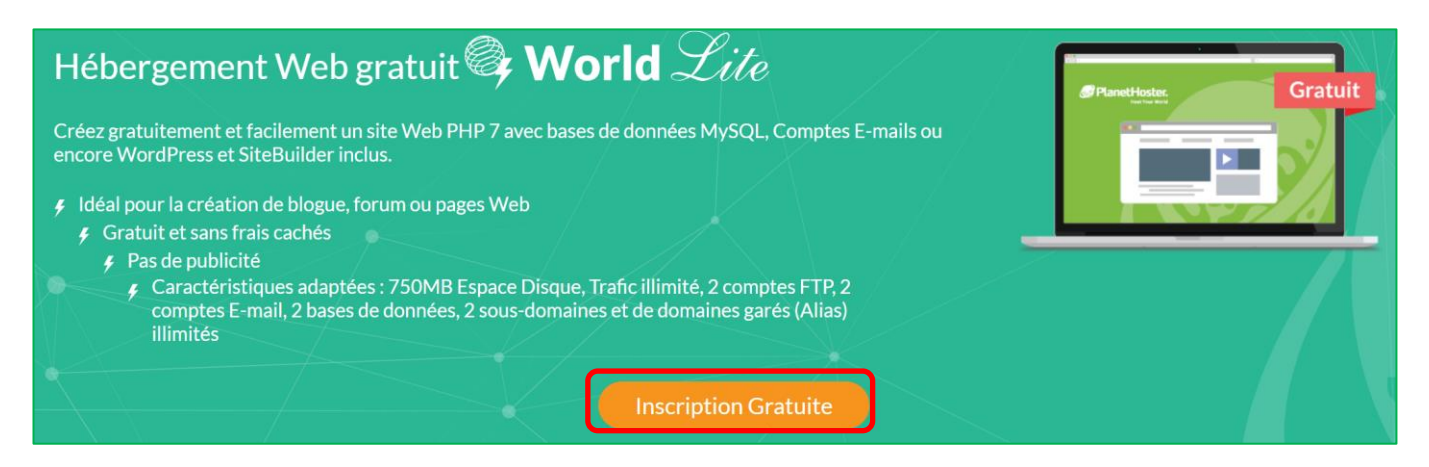

Une fenêtre s'affiche et vous demande de choisir votre centre de données et votre nom de domaine :

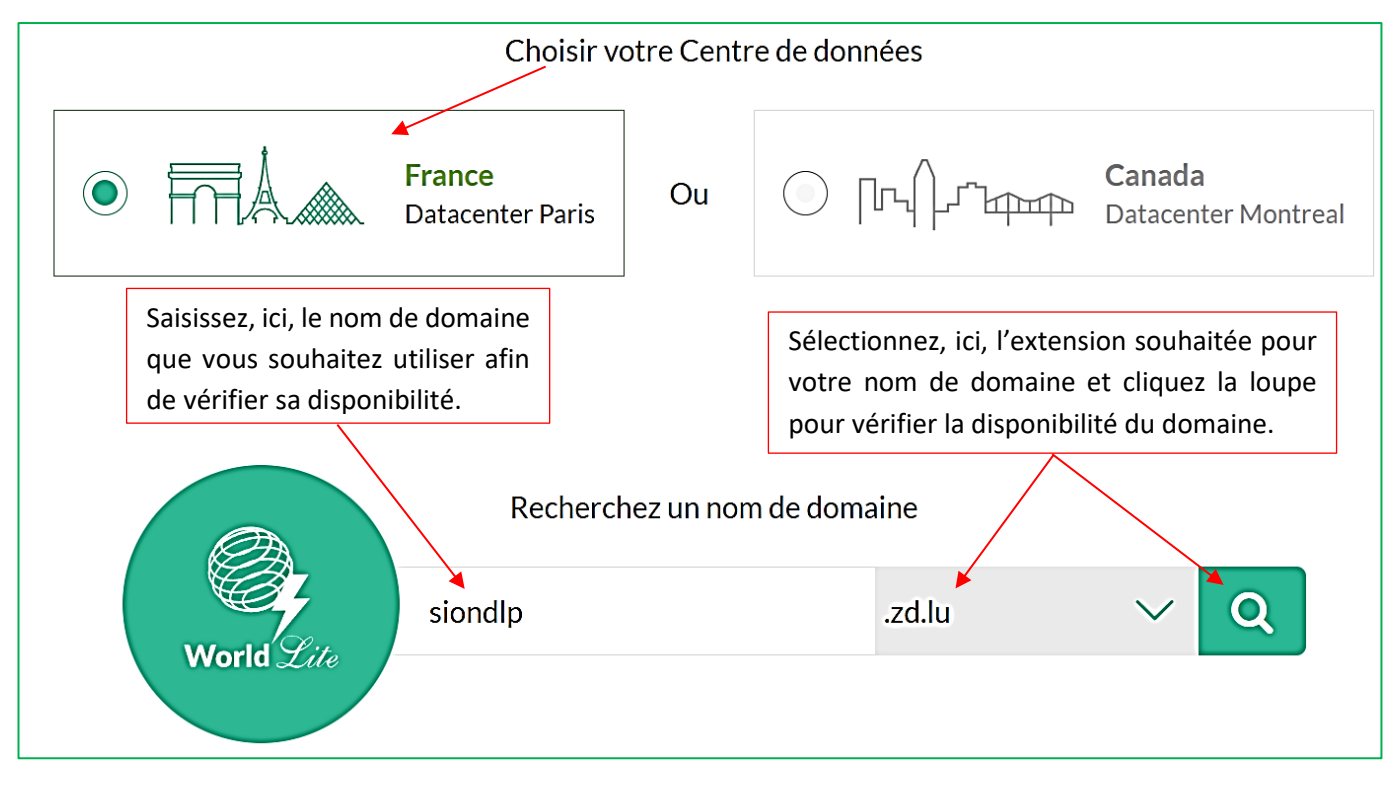

Complétez ensuite le formulaire d'inscription (vos coordonnées et adresse mail). Attention, indiquez un numéro de téléphone portable valide car vous recevrez un code d'identification nécessaire à la création du compte. Validation de votre identité Vous devriez recevoir un SMS avec le code de validation sur votre téléphone:

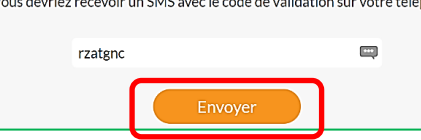

Une fois votre compte créé, consultez vos mails afin de valider la création en cliquant le lien contenu dans le mail. Vous êtes automatiquement redirigé vers votre espace membre. Cliquez le bouton « Se connecter » pour accéder à votre espace membre

| Connexion Espace Memb | ore       |
|-----------------------|-----------|
| Email                 |           |
| labo.ndlp@gmail.com   | <u>()</u> |
| Mot de passe          |           |
| •••••                 | P         |
|                       |           |
| Se connecter          |           |

#### ACCES AU « PANNEAU WORLD LITE » DEPUIS VOTRE ESPACE MEMBRE

#### Une fois connecté à votre espace, cliquez le bouton « MES SERVICES »

| ESPACE CLIENT | MES SERVICES |
|---------------|--------------|

#### Dans « Informations de connexion » (sur la droite), cliquez sur « Panneau World »

| Informations de conr | nexion          |  |
|----------------------|-----------------|--|
| Nom d'utilisateur:   | kqrkrggm        |  |
| Mot de passe:        | ncopantersona 🤌 |  |
| Connexion:           | Panneau World   |  |

Le « panneau world lite » s'affiche :

| DOC                            |      |                                                                                                    |                                                                                           |
|--------------------------------|------|----------------------------------------------------------------------------------------------------|-------------------------------------------------------------------------------------------|
| Rechercher Q                   |      | World Lite                                                                                                    |                                                                                           |
| 🏫 Tableau de bord              |      |                                                                                                    |                                                                                           |
| Messagerie                     | -    | Utilisateur actuel Domaine principal kqrkrggm                                                                           | Répertoire racine<br>/home/kqrkrggm                                                       |
| Langages                       | •    | Performances Plus de détails                                                                                            | DOMAINES LES PLUS VISITÉS                                                                 |
| Bases de données Fichiers      | -    | Max E/S (IO bps) Max UCT (CPU %) Moyenne E/S (IO bps) Moyenne UCT (CPU %) Erreurs de mémoire virtuelle insuffisante 1.0 |                                                                                           |
| Sécurité (WAF)                 | -    | 0.9                                                                                                    | 1 siondlp.zd.lu                                                                           |
| 🕂 Backup                       |      | 0.7                                                                                                    | FORUMS                                                                                    |
| Statistiques                   | •    | 0.5                                                                                                    | Adresse IP bloquée<br>Est-il possible d'avoir MySQL 5.5 ?                                 |
| LMS/Applications               | -    | 0.3                                                                                                    | Problème d'affichage d'éléments de ma base<br>http->https // waf<->secupress // secupress |
| SiteBuilder                    | 압    | 0.1                                                                                                    | Taille maximum de fichier en PHP upload_m<br>Modification des services Cpanel pour l'équ  |
| <i>i</i> Base de connaissances | et : | 01-15 08:36                                                                                                    | Demande d evolution pour la mise à disposit<br>awstats depuis NOC                         |

#### ANALYSE DU PANNEAU « WORLD LITE » DE VOTRE ESPACE MEMBRE

#### **CREATION D'UNE ADRESSE MAIL**

| En cliquant sur le bouton<br>pouvez créer <u>2 adresses mail</u> en lien avec votr<br>de l'inscription sur PlanetHoster. | ssagerie<br>(menu de gauche), vous<br>re le domaine que vous avez créé lors                                         | Comptes de messagerie ()<br>Cet espace vous permet de gérer vos courriels liés à votre domaine. Vou<br>Cetor Q. Rechercher<br>COMPTE (B DOMAINE |
|----------------------------------------------------------------------------------------------------|----------------------------------------------------------------------------------------------------|----------------------------------------------------------------------------------------------------|
| Sélectionnez votre domaine et cliquez                                                                                    | le bouton « Créer »                                                                                                 |                                                                                                    |
| Saisissez les valeurs que vous souhaite                                                                                  | z créer pour votre mail :                                                                                           | Authentification du compte courriel<br>Cet espace vous permet de configurer les moyens d'authentification por                                   |
| Nouveau compte de messagerie                                                                                             |                                                                                                    | Ce domaine utilise nos serveurs DNS, donc la configuration est faite aut<br>Ø DKIM<br>Ø SPF<br>Ø DMARC                                          |
| ADRESSE DE COURRIEL<br>siondlp @siondlp.zd.lu<br>MOT DE PASSE<br>©  CRÉER<br>ANNULER                                     | Indiquez l'adresse<br>souhaitez créer avec<br>(minimum exigé =<br>majuscules et chiffres<br>Cliquez, ensuite, le bo | de courriel que vous<br>c un mot de passe fort<br>= 10 caractères avec<br>s).<br>puton « CREER ».                                               |

Une fois l'adresse de courriel créée, il est possible de consulter les paramètres des serveurs entrants et sortants en cliquant l'icône d'information (vous pourrez ainsi paramétrer votre logiciel de mail).

| COMPTE @ DOMAINE      | ESPACE    | ACTIONS |
|-----------------------|-----------|---------|
| siondlp@siondlp.zd.lu | 1000 МВ 🔗 |         |

|                               | Paramètres du compte                                                                                                    |
|-------------------------------|----------------------------------------------------------------------------------------------------|
|                               | siondlp@siondlp.zd.lu                                                                                                    |
| Si aucun script de confi<br>r | guration automatique pour votre client n'apparaît dans la liste ci-dessus, vous pouvez configurer<br>nanuellement votre client de messagerie à l'aide des paramètres ci-après : |
|                               | Paramètres SSL/TLS sécurisé Settings (Recommandé)                                                                                                    |
|                               | Nom d'utilisateur : siondlp@siondlp.zd.lu                                                                                                    |
|                               | Mot de passe : Utiliser le mot de passe du compte de messagerie.                                                                                                    |
|                               | Serveur : node136-eu.n0c.com                                                                                                    |
|                               | Ports entrants : IMAP : 993   POP3 : 995                                                                                                    |
|                               | Ports sortants : SMTP : 465 / 587                                                                                                    |
|                               |                                                                                                    |
|                               | Fermer                                                                                                    |

- 🔣 SiteBuilder 🔱 Dans le menu de gauche du panneau de contrôle de votre espace membre, cliquez sur
- 4 Le panneau de configuration de « Site Builder » s'affiche (nous l'avons réglé sur « Français » :

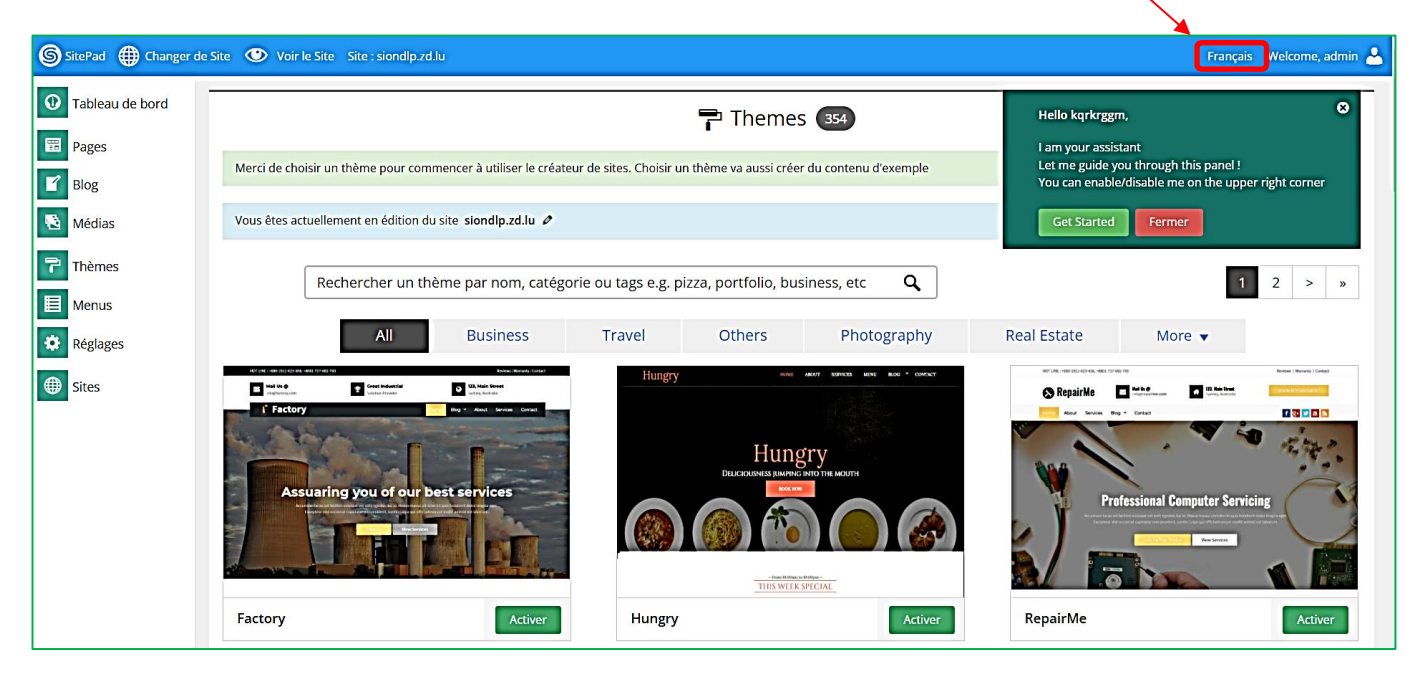

Site Builder est un outil similaire à © WordPress (CMS) et il vous permet de créer un site web sans réelles connaissances en développement.

#### **UTILISATION DE « SITE BUILDER »**

## Tableau de bord - APPLICATION D'UN THEME 📰 Pages 🗹 Blog Dans le menu de gauche, cliquez sur « Thèmes » 🐴 Médias Sélectionnez le thème de votre choix et cliquez le bouton « Activer » 구 Thèmes Menus Réglages Gites v venue About 5 Contact **Best Finders For You** isse eu lorem massa. Integer sit amet posue er sapien odio in the Venue Activer

Une barre s'affiche. Il n'est pas utile de publier le site pour le moment car il faut le paramétrer (cliquez « Fermer »).

≌

Fermer

Publier Mettre à jour Prévisualiser 📃 🚍

Une fois le thème choisi, une barre d'état s'affiche dans le haut de la page. En cliquant sur « Voir le site », vous pouvez afficher, dans un onglet de votre navigateur, le rendu général. Tant que votre site n'est pas prêt, il est in ile de le publier :

| SitePad                                                                                                    | iite 🕐 Voir le Site                        | Site : siondlp.zd.lu                                                                                                    |                                     | P                                             | ublier Remettre à zéro l                                                                            | Français Welcome, admin 📥                                                              |
|----------------------------------------------------------------------------------------------------|--------------------------------------------|----------------------------------------------------------------------------------------------------|-------------------------------------|-----------------------------------------------|----------------------------------------------------------------------------------------------------|----------------------------------------------------------------------------------------|
| 2 – CONFIGUR/                                                                                                    |                                            | MENU PRINCIPAL                                                                                                    |                                     |                                               |                                                                                                    | Tableau de bord                                                                        |
| <ul><li>↓ Dans le</li><li>↓ Nous al</li><li>↓ Cliquez</li></ul>                                                                                                    | menu de g<br>llons modifi<br>la petite flé | auche, cliquez sur « Menus<br>ier le titre du menu exemple<br>èche et saisissez le nouveau                                                                                                    | »<br>« Blog » :<br>nom de votre men | iu :                                          |                                                                                                    | <ul> <li>Pages</li> <li>Blog</li> <li>Médias</li> <li>Thèmes</li> <li>Menus</li> </ul> |
| Modifier les menus                                                                                                    | Vous<br>du me                              | pouvez personnaliser le nor<br>enu principal ici (par défaut,<br>ommé « Header Menu »                                                                                                    | n                                   |                                               |                                                                                                    | Réglages       sites                                                                   |
| Modifiez votre menus el el                                                                                                    |                                            |                                                                                                    |                                     |                                               |                                                                                                    |                                                                                        |
| Pages                                                                                                    | essous, ou <u>creez un</u>                 |                                                                                                    |                                     |                                               |                                                                                                    | Enrovistra da envena                                                                   |
| Pages         Les plus récentes       Afr         Recherche       Blog         Contact       Home         Footer       Header         Tout sélectionner       Articles | nicher tout                                | Nom au menu       Header Menu         Structure du menu       Glissez chaque élément pour les placer dans l'o configuration.         Compétences       Titre de la navigation         Compétences       Attribut de titre         Ouvrir le lien dans un nouvel onglet       Ouvrir le lien dans un nouvel onglet | Page                                | une fois<br>Saisi,<br>« Enregis<br>valider le | e l'élément pour afficher d'au<br>le nom de votr<br>cliquez le<br>strer le menu<br>es modifications | tres options de<br>tres options de<br>bouton<br>» pour                                 |
| <ul> <li>Cliquez</li> <li>Ver</li> <li>Website</li> </ul>                                                                                                    | ensuite su<br>າue My                       | r Voir le Site en haut                                                                                                    | de l'écran pour vo                  | ir les modi<br>Compétences                    | fications :                                                                                         | Ma veille technologique                                                                |
| 3 – PARAMETR                                                                                                    | AGE DE L'A                                 | SPECT GENERAL DU SITE W                                                                                                    | EB                                  |                                               |                                                                                                    | Tableau de bord                                                                        |
| <ul><li>Dans le</li><li>Vous ac</li></ul>                                                                                                    | menu de g<br>ccédez aux                    | auche, cliquez sur « Pages »<br>paramétrages des différente                                                                                                    | s parties de votre s                | site web :                                    |                                                                                                    | <ul> <li>Pages</li> <li>Blog</li> <li>Médias</li> <li>Thèmes</li> </ul>                |
| Titre<br>Header En-té                                                                                                    | ète du s                                   | ite web                                                                                                    |                                     | • 0                                           | <b>a</b>                                                                                            | Menus  Réglages  Sites                                                                 |
| Footer                                                                                                    | Bas de pag                                 | ge du site web                                                                                                    |                                     | •                                             | Ê                                                                                                   |                                                                                        |
| Home — Page d'accueil                                                                                                    | Personna                                   | alisation de la partie central                                                                                                    | e du site web                       | • •                                           |                                                                                                    | util « cravon »                                                                        |
| Contact                                                                                                    | Perso                                      | nnalisation de la partie cont                                                                                                    | act du site web                     | • •                                           |                                                                                                    | ifier les parties                                                                      |

A vous de personnaliser l'aspect général de votre site web !

Blog — Page des articles

de votre site web.

• •

â

#### 4 – CREATION D'UNE CATEGORIE

Tableau de boro

🖌 Blog

Médias
 Thème
 Menus

🔅 Réglage:

Sites

4

#### Dans le menu de gauche, cliquez sur « Blog » - « Catégories »

Une catégorie permet de classer les articles par thème. Ici, nous allons créer une catégorie « compétences réseau » et une catégorie « compétences développement ».

Ces deux catégories seront ensuite insérées dans le menu « Compétences » préalablement créé (voir page précédente).

Compétences réseau

Ce nom est utilisé un peu partout sur votre sit

- Cliquez sur
- Saisissez le nom de votre catégorie 🧹
- Une fois la catégorie créée, ajoutez-la au menu principal en cliquant l'option « Menus »

Nom

- Cliquez sur « Catégories »
- Cliquez sur « Afficher tout »
- 🖶 🔰 Votre catégorie apparaît dans la liste
- 🕹 🔰 Sélectionnez votre catégorie <
- 🕹 🔰 Cliquez « Ajouter au menu » 🤸
- Faites glisser cette catégorie
- Placez-la sous « Compétences »
- 🗕 🛛 Décalez-la vers la droite
- Cliquez le bouton

Répétez l'opération en créant la catégorie « Compétences développement » afin d'obtenir la structure suivante :

| Str                                                                          | Structure du menu                          |           |   |  |  |
|------------------------------------------------------------------------------|--------------------------------------------|-----------|---|--|--|
| Glissez chaque élément pour les placer dans l'ordre que vous préférez. Cliqu |                                            |           |   |  |  |
| 0                                                                            | compétences                                | Page 🔻    |   |  |  |
|                                                                              | <b>Compétences réseau</b> sous-<br>élément | Catégorie | • |  |  |
|                                                                              | Compétences développement<br>sous-élément  | Catégorie | • |  |  |

Ici, nous décalons légèrement sur la droite les deux catégories créées afin qu'elle soient identifiées comme sous-élément (sous-menu du menu « Compétences ».

La page d'accueil de votre site web affiche maintenant des sous-menus dans le menu « Compétences » :

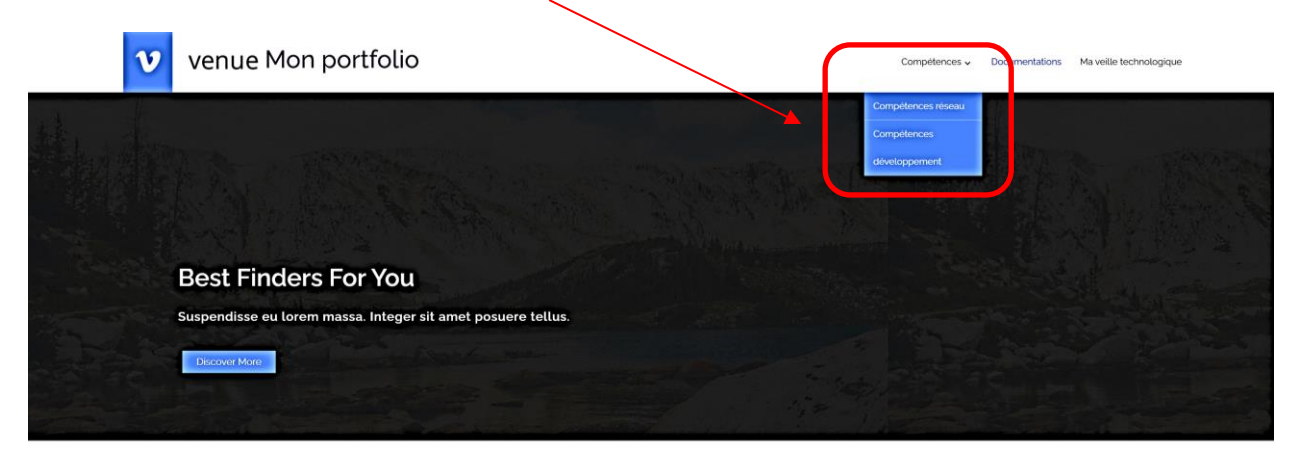

Popular Places Integer sapien odio

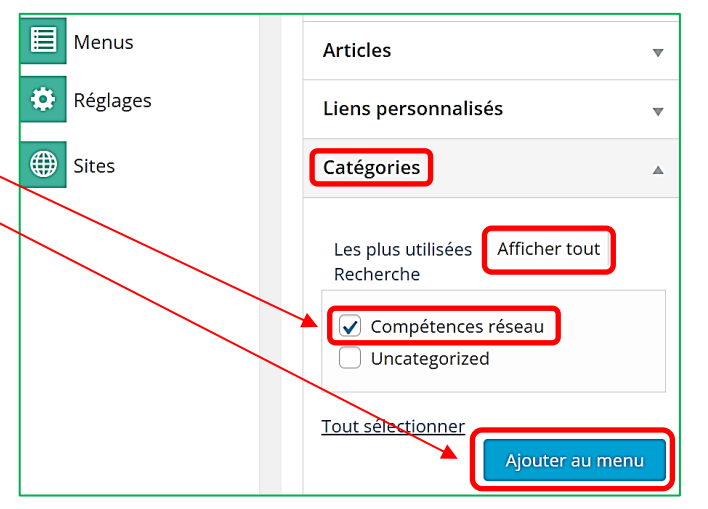

### 5 – CREATION D'UN ARTICLE

|                   | Blog |  | 4 |
|-------------------|------|--|---|
| Tous les articles |      |  | 4 |
| Ajou              | -    |  |   |

Dans le menu de gauche, cliquez sur « Blog » et « Ajouter »

Une fenêtre s'affiche et vous propose de nombreuses possibilités

Saisissez le titre de votre article

Une fois le contenu de votre article saisi, affectez-lui une catégorie (l'article sera ainsi classé dans une catégorie) en cliquant sur cette icône et en sélectionnant « Catégories »

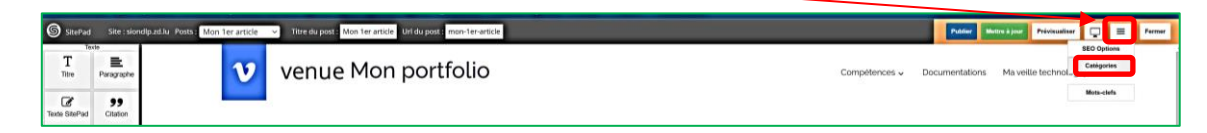

🖊 Sélectionnez la catégorie dans laquelle vous voulez classer l'article saisi et cliquez « Sauvegarder » :

| Categories         |               |                    |                           |
|--------------------|---------------|--------------------|---------------------------|
| Add New Category:  |               | Ajouter            |                           |
| Select Categories: | Uncategorized | Compétences réseau | Compétences développement |
| Sauvegarder Fermer |               |                    |                           |

En cliquant « Voir le site » et en sélectionnant la catégorie « Compétences réseau », votre article s'affichera :

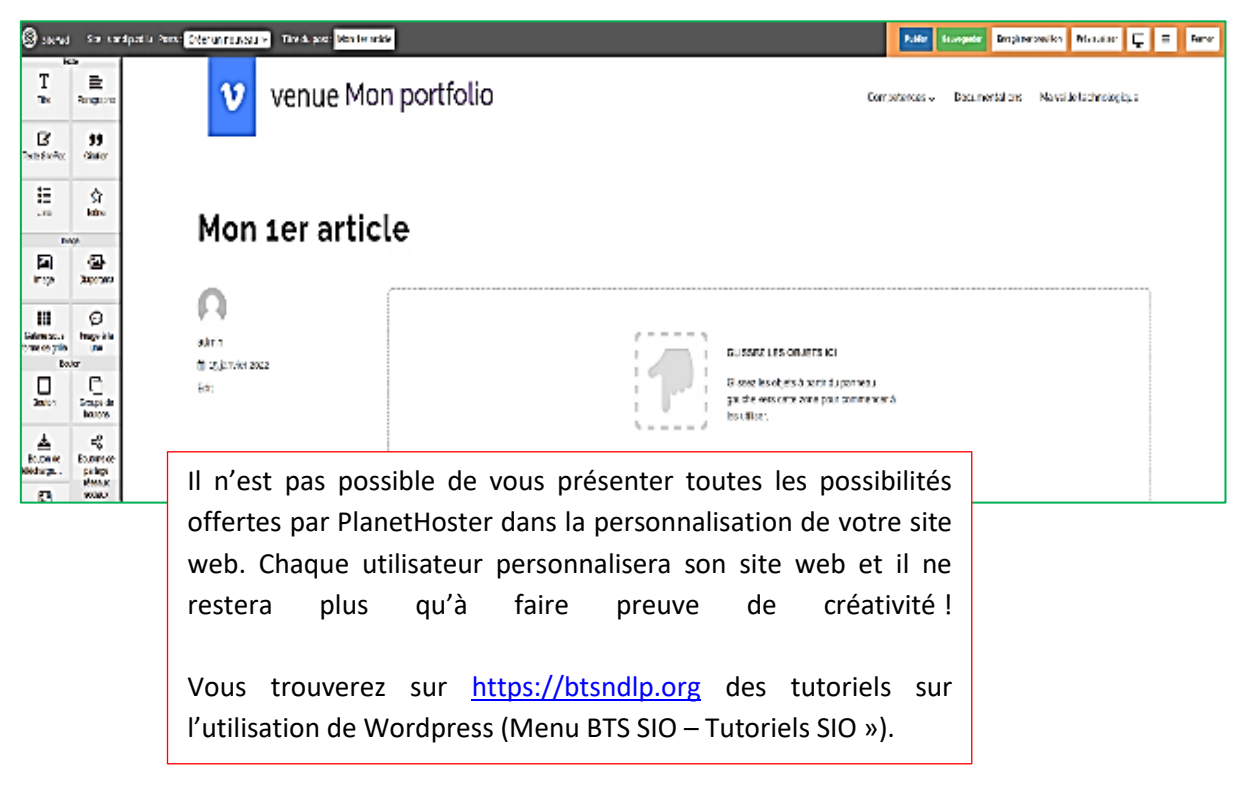